# **PROJECT : ANURAG WEBSITE UPDATE AND CHANGE**

1.Added the custom validation on the add property form in the admin panel.

#### URL:https://devs.pearl-developer.com/landmark/property-listing

| Title  property Size  Total Badrooms  Total Bathrooms  Garage  Property Location  Property Location  Property details                                                                                                    |  |
|----------------------------------------------------------------------------------------------------|--|
| property Size Total Badrooms Total Bathrooms Garage Property Location Property Location Property details                                                                                                    |  |
| property Size Total Badrooms Total Bathrooms Garage Property Location Property Payment Property details                                                                                                    |  |
| Property Size  Fotal Badrooms  Fotal Bathrooms  Fotal Bathrooms  Fotal Bathrooms  Fotal Bathrooms  Fotal Comparise Comparise C |  |
| Total Badrooms Total Bathrooms Total Bathrooms Sarage Property Location Property Payment Property details                                                                                                    |  |
| Total Badrooms   Total Bathrooms   Sarage   Property Location   Property Payment   Property details                                                                                                    |  |
| iotal Badrooms iotal Bathrooms iotal Bathrooms |  |
| iotal Bathrooms iarage Property Location Property Payment Property details                                                                                                    |  |
| Total Bathrooms                                                                                                    |  |
| Total Bathrooms       Sarage      Property Location    Property Payment    Property details                                                                                                    |  |
| Sarage Property Location Property Payment Property details Property details                                                                                                    |  |
| Sarage Property Location Property Payment Property details                                                                                                    |  |
| Property Location Property Payment Property details                                                                                                    |  |
| Property Location Property Payment Property details                                                                                                    |  |
| Property Location Property Payment Property details                                                                                                    |  |
| Property Payment Property details                                                                                                    |  |
| Property Payment Property details                                                                                                    |  |
| Property Payment Property details                                                                                                    |  |
|                                                                                                    |  |
|                                                                                                    |  |
|                                                                                                    |  |
|                                                                                                    |  |
|                                                                                                    |  |
| Write comething                                                                                                    |  |
|                                                                                                    |  |
|                                                                                                    |  |
|                                                                                                    |  |
|                                                                                                    |  |

2.Added the custom validation on the edit property form in the admin panel.

URL:https://devs.pearl-developer.com/landmark/list\_property/update/2

| Update Property                                       |
|-------------------------------------------------------|
| Title                                                 |
| LP VILLAS                                             |
| property Size                                         |
| 2700 co th                                            |
| 2700 sq n                                             |
| Total Badrooms                                        |
| 20                                                    |
| Tabletone                                             |
|                                                       |
| 20                                                    |
| Garage                                                |
| 4                                                     |
|                                                       |
| Property Location                                     |
| DELHI                                                 |
| Property Payment                                      |
| 22000                                                 |
|                                                       |
| Property details                                      |
| $\begin{array}{c ccccccccccccccccccccccccccccccccccc$ |
| VILLAS IN MODERN LOOK AND BEST LOCATION IN DELHI      |
|                                                       |
|                                                       |
|                                                       |
|                                                       |

3.Added the custom validation in the contact form in the website page.

URL:<u>https://devs.pearl-developer.com/landmark/contact</u>

| Get in Touch<br>Send us | a Message |
|-------------------------|-----------|
|                         |           |
|                         |           |
| Send Now                |           |

4.Make the dynamic website home page land listing slider.

URL:<u>https://devs.pearl-developer.com/landmark/</u>

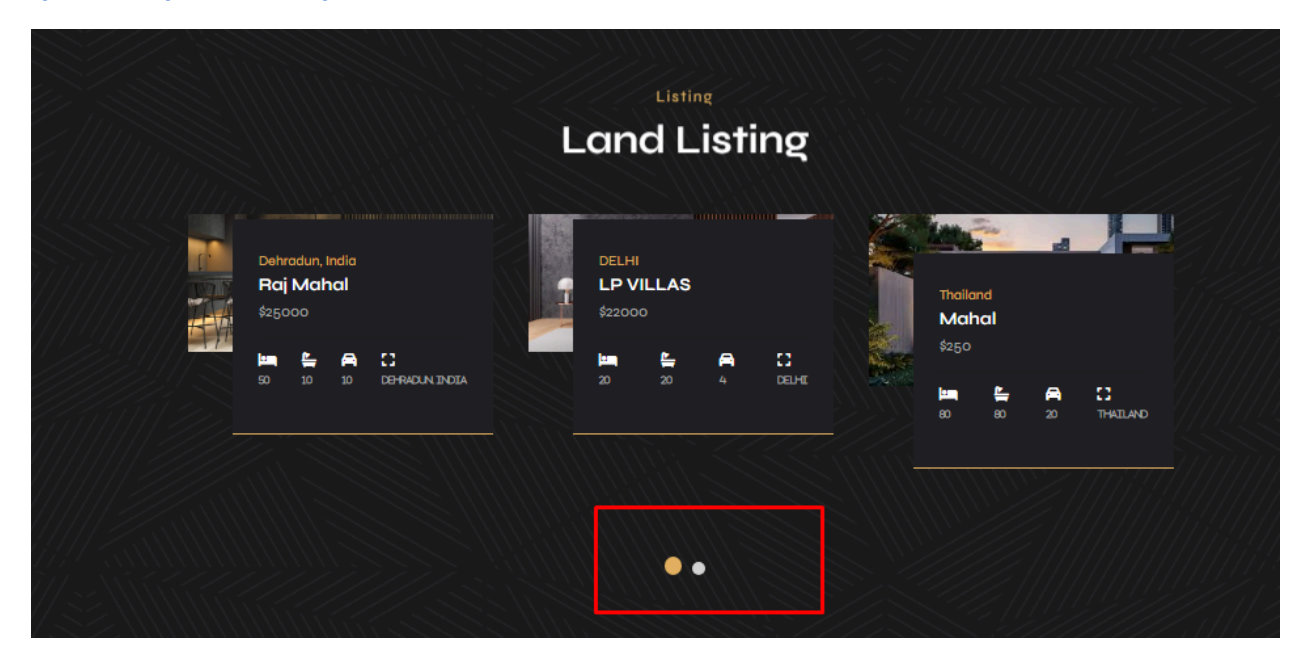

5.Make the dynamic website land packages page displaying all land/house packages.

URL: https://devs.pearl-developer.com/landmark/land-packages

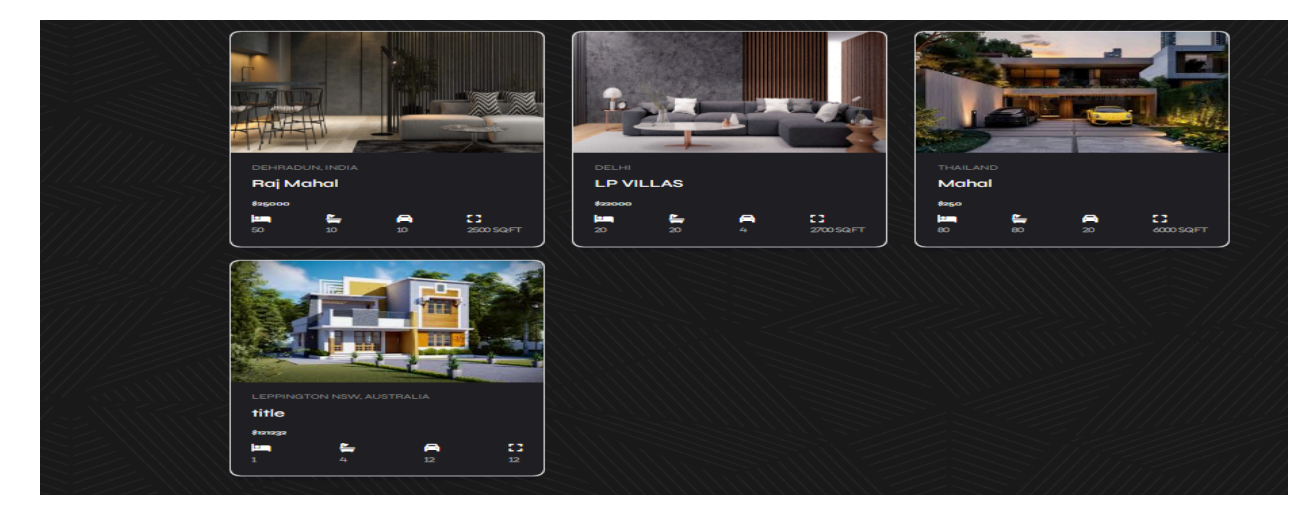

6.Added the tag input field on the facilities add on the add property form and Edit property form page . URL:<u>https://devs.pearl-developer.com/landmark/property-listing</u>

| Write something                                                                              |           |   |
|----------------------------------------------------------------------------------------------|-----------|---|
|                                                                                              |           |   |
| Property Type                                                                                |           | ~ |
|                                                                                              |           |   |
| Property Work Status                                                                         |           | ~ |
| Property Work Status                                                                         |           | ~ |
| Property Work Status<br>dd Facilities<br>aperate bedrooms x bedroom attached w               | ashroom x | ~ |
| Property Work Status<br>dd Facilities<br>iaperate bedrooms x bedroom attached w<br>isclaimer | ashroom x | ~ |
| Property Work Status<br>dd Facilities<br>aperate bedrooms x bedroom attached w<br>isclaimer  | ashroom x | ~ |

7.Make the dynamic land listing detail page Facilities and disclaimer.

URL: https://devs.pearl-developer.com/landmark/land-packages-detail/lotus

| Overview                                     |                                                  | anurag@landmarknsw.com |
|----------------------------------------------|--------------------------------------------------|------------------------|
|                                              |                                                  | Full Name              |
| Property Location : Denradun, India          |                                                  |                        |
| ergtyuigbxnmhm                               |                                                  | Enter Name             |
|                                              |                                                  | Email address          |
| Facilities                                   |                                                  | Enter email            |
| 🕼 badrooms                                   | washroom attached in the badroom                 | Example textarea       |
| 🕼 kitchen with loan                          | 🕼 park for outside the house                     |                        |
| swimminig pool also attached in the          |                                                  |                        |
| adroom                                       |                                                  |                        |
|                                              |                                                  | Check me out           |
| Disclaimer                                   |                                                  | Submit                 |
| you want your users to understand what yo    | u're saying, so don't write an excessively long  |                        |
| paragraph and avoid using terms difficult to | o understand. Address the main liabilities: when |                        |
| can you be held liable? And, on the other ho | and, what's outside of your con                  |                        |

8.Show all home designs on the website home design page.

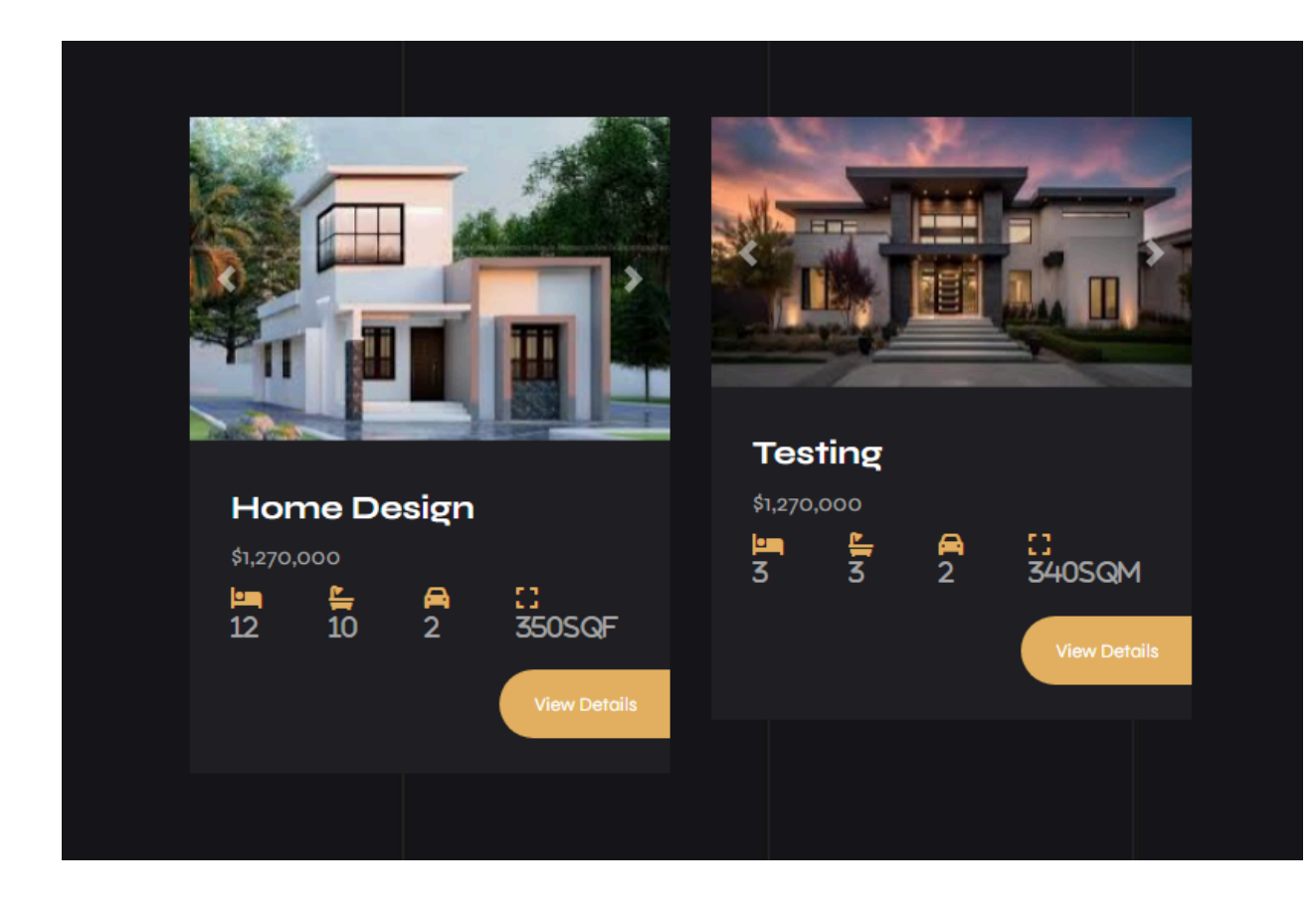

9.show all the home design details page dynamic sliders by using the slug in the url .

URL: https://devs.pearl-developer.com/landmark/home-design-detail/home-design

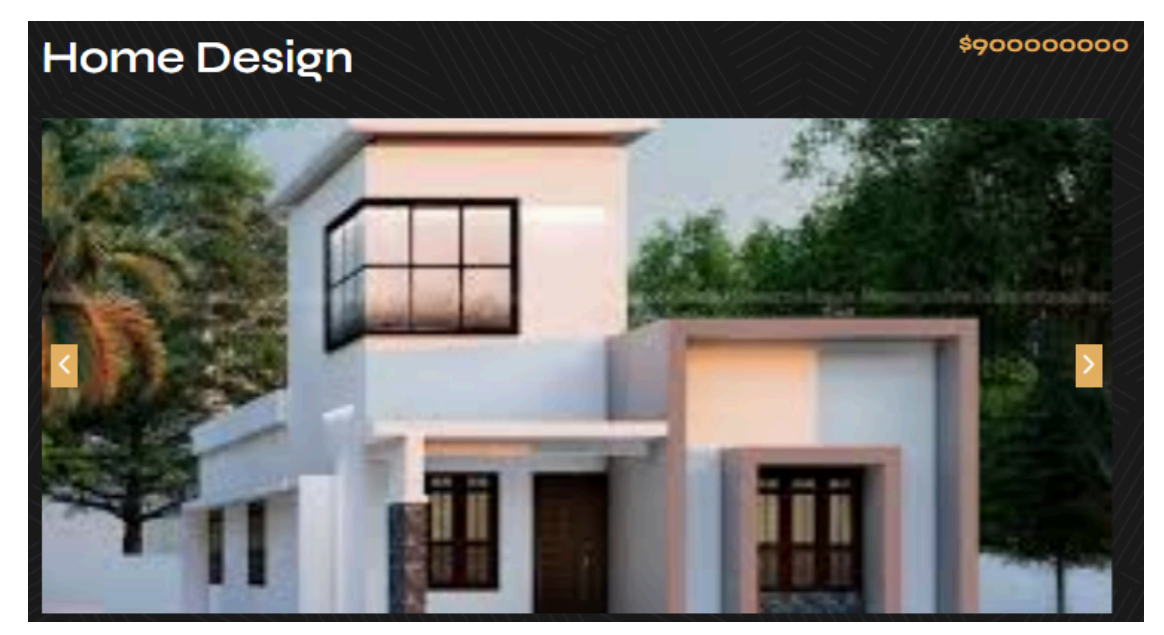

| Double     | Storey |   |              | CONTACT                                   |
|------------|--------|---|--------------|-------------------------------------------|
| Home Desi  | gn     |   |              | Anurag                                    |
| 12         | 10     | 2 | :]<br>350Sqf | 0427 031 692<br>anurag@landmarknsw.com.au |
| Overview   | ,      |   |              | Full Name                                 |
| Welcome    |        |   |              | Email address                             |
| Facilities |        |   |              | Enter email<br>Example textarea           |
| Disclaim   | er     |   |              |                                           |
| Welcome    |        |   |              | Check me out                              |

10.make the home design detail page and all details are dynamic .

11.Make the dynamic website land and house search bar.

## URL: https://devs.pearl-developer.com/landmark/land-house

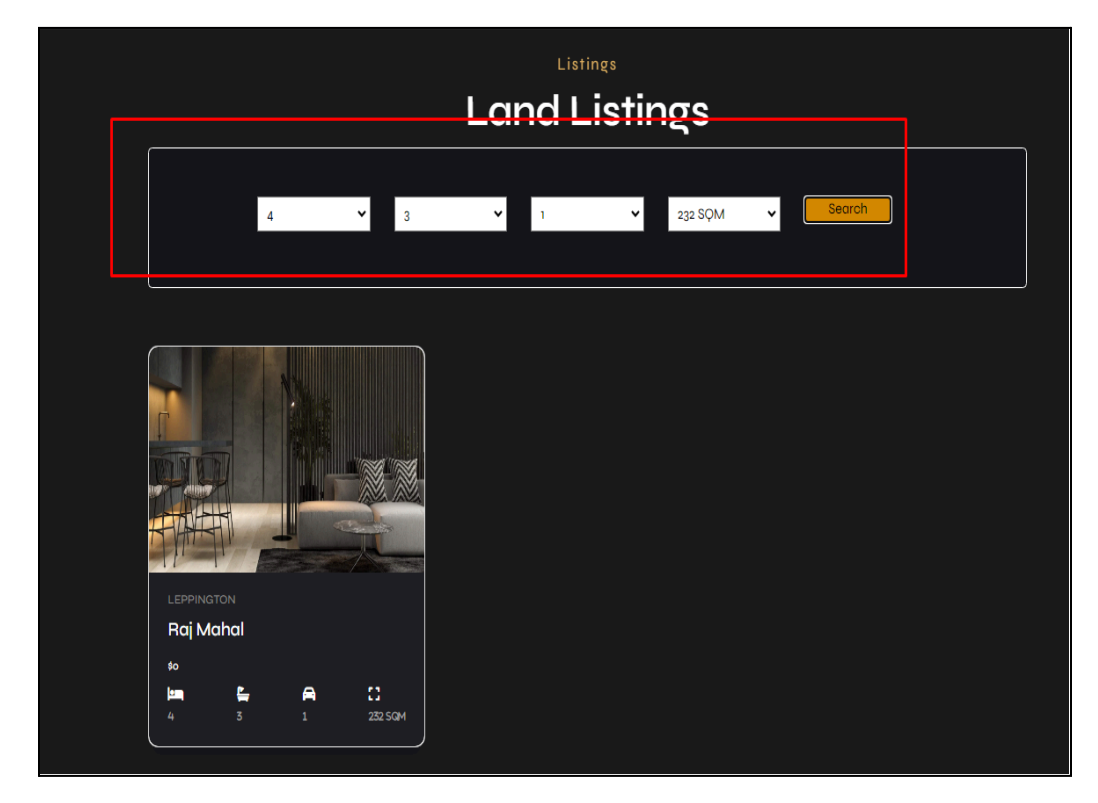

12.Make the dynamic website home design page search bar.

URL: https://devs.pearl-developer.com/landmark/home-design

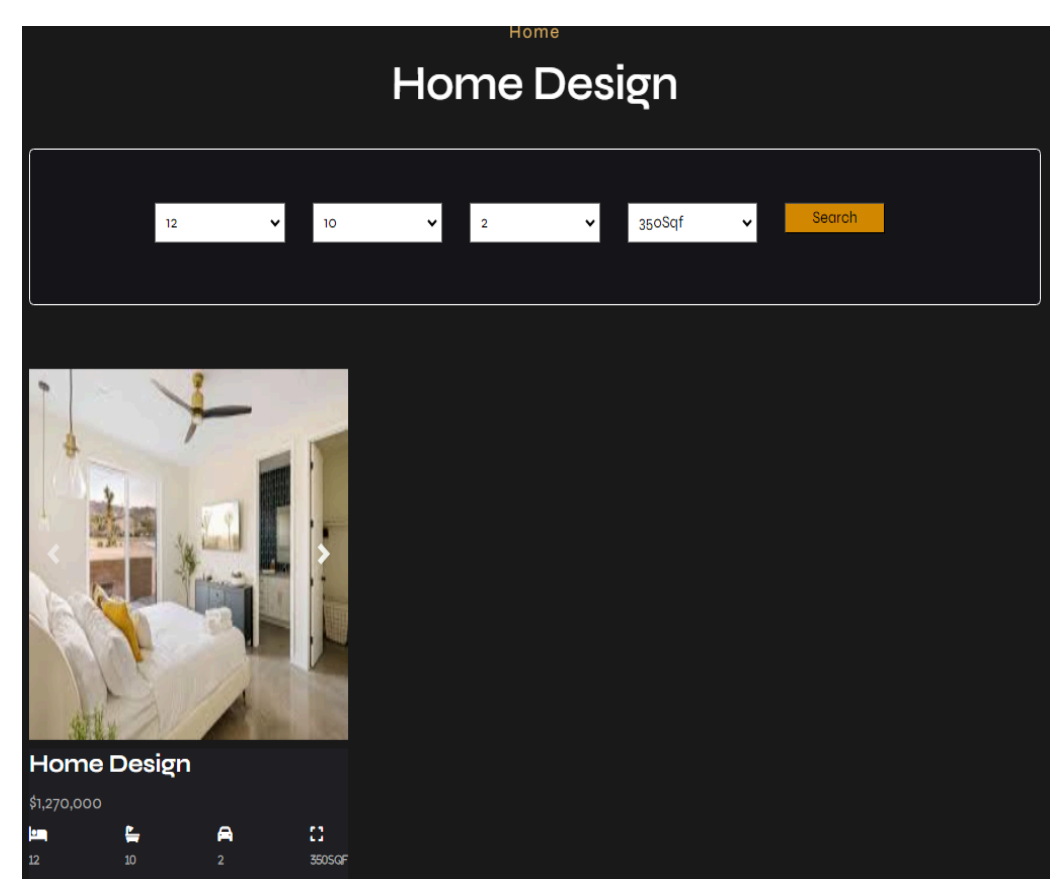

13.Added the multiple images and facilities ,disclaimer in the home design add page in admin panel.

| Add Facilities   |                             |    |  |  |  |
|------------------|-----------------------------|----|--|--|--|
| Disclaimer       |                             |    |  |  |  |
|                  | Please fill out this field. | li |  |  |  |
| house Design Im  | hage                        |    |  |  |  |
| Choose File      | No file chosen              |    |  |  |  |
| Add other Images |                             |    |  |  |  |
| Choose Files     | No file chosen              |    |  |  |  |
|                  | Submit                      |    |  |  |  |

14.Added these facilities disclaimers in the update home design page admin panel.

#### URL: https://devs.pearl-developer.com/landmark/home-design-list/update/testing

| Facilities                                                                                                    |        |  |
|----------------------------------------------------------------------------------------------------|--------|--|
| dfg x sds x ss x ddsd x wew x                                                                                                    |        |  |
| Disclaimer                                                                                                    |        |  |
| They understand your brand, your business, how you want to be perceived by consumers, and your marketing goals—and they make sure that every decision reflects your brand. Each designer on the in-house design team brings unique industry experience and knowledge, which you will benefit from | *<br>* |  |

15.added the other image button in the admin panel of the home design page and added a modal to show all images on there.

| 10 ~<br>entries per pa | ge             |             |               |                |                 |              | Search: |          |
|------------------------|----------------|-------------|---------------|----------------|-----------------|--------------|---------|----------|
| #                      | Image          | Title       | Total badroom | Total Washroom | property Detail | Other Image  | Status  | Action   |
| 1                      |                | Home Design | 12            | 10             | Welcome<br>     | Other Images | Active  | Action - |
| 2                      |                | Pacebo      | 5             | 5              | ITs             | Other Images | Active  | Action - |
| 3                      |                | Testing     | 3             | 3              | This            | Other Images | Active  | Action - |
| Showing 1 to           | 3 of 3 entries |             |               |                |                 |              | x       | < 1 > »  |

| Choose Files No fil | e chosen |         |
|---------------------|----------|---------|
| Image submit        |          |         |
| 10 ~                |          | Search: |
| entries per page    |          |         |
| #                   | File     | Action  |
| 1                   |          | Delete  |
|                     |          |         |
| 2                   |          | Delete  |
|                     |          |         |
|                     |          |         |

16.show the all home design image in the modal in the admin panel

## URL: https://devs.pearl-developer.com/landmark/all-design

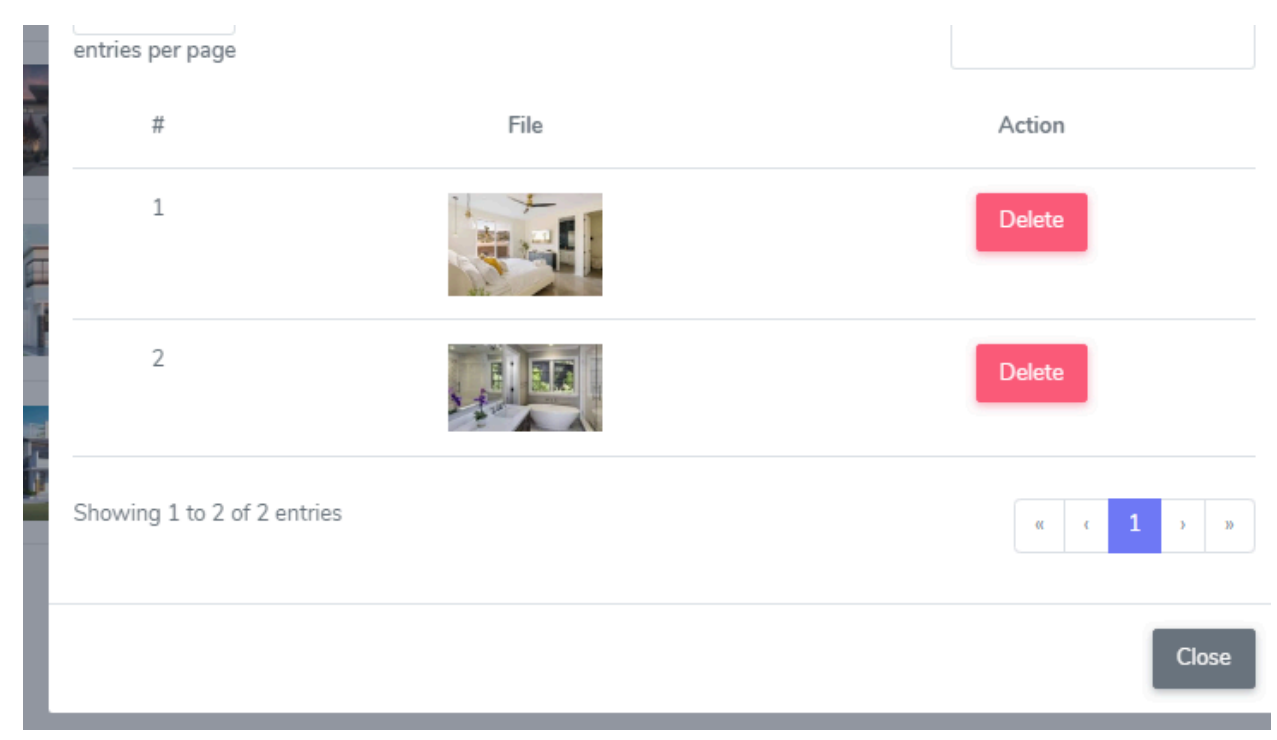

17..Added the insert more image on the home design in the admin panel.

| Individual Images                                                                                 | ×        |                                  |
|---------------------------------------------------------------------------------------------------|----------|----------------------------------|
| Add Images<br>Choose Files 4 files                                                                |          |                                  |
| 10 Search:<br>entries per page<br>#<br>1<br>1<br>Success<br>Image(s) uploaded successfully!<br>CK | on<br>te | er Image<br>er Image<br>er Image |
| Showing 1 to 2 of 2 entries                                                                       | Close    |                                  |

18.Added the delete action button to delete the particular image in the home design in the admin panel.

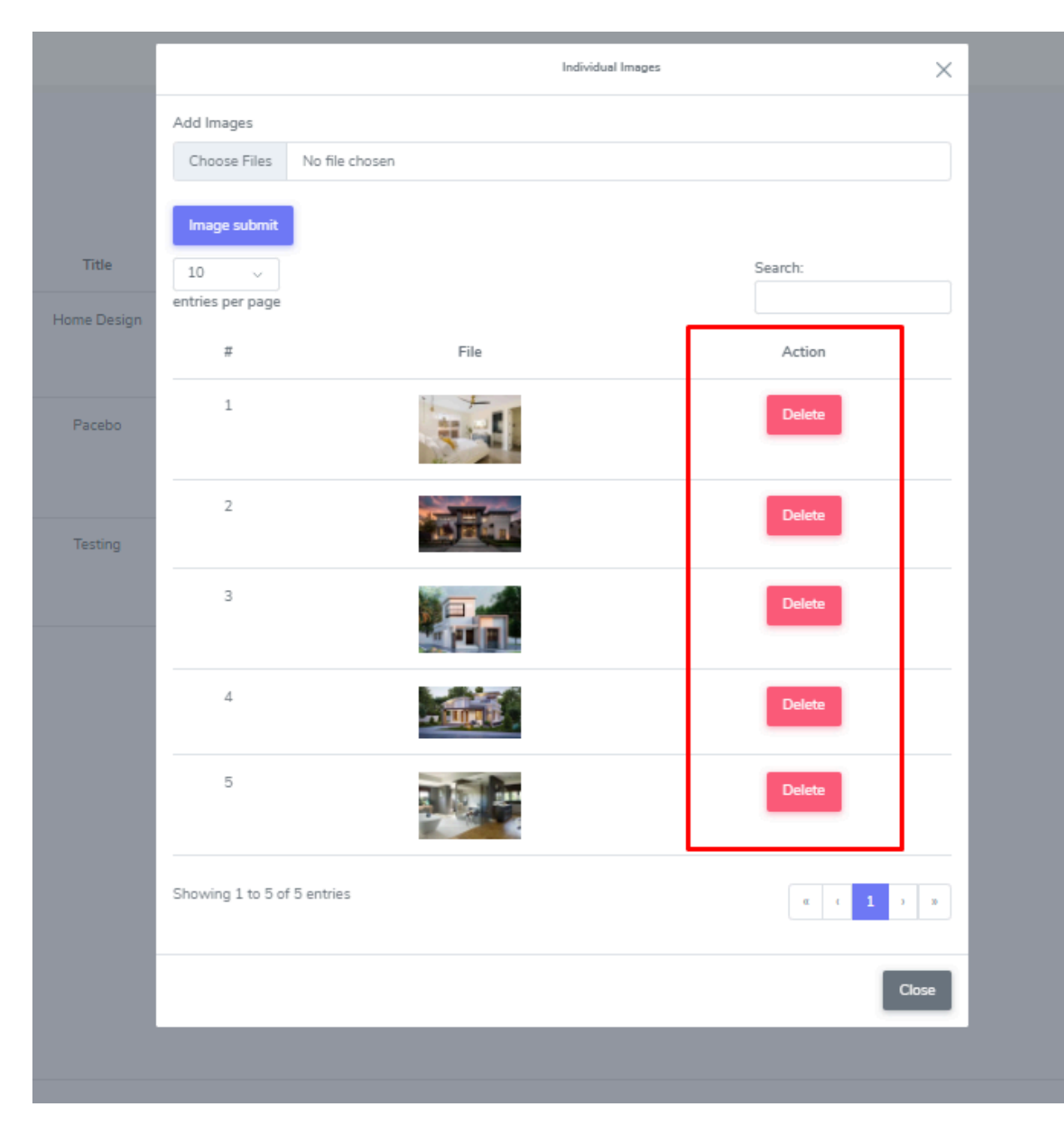

19.added the sweet alert confirmation in the page when admin deleted the home design images and added the success message after delete the image.

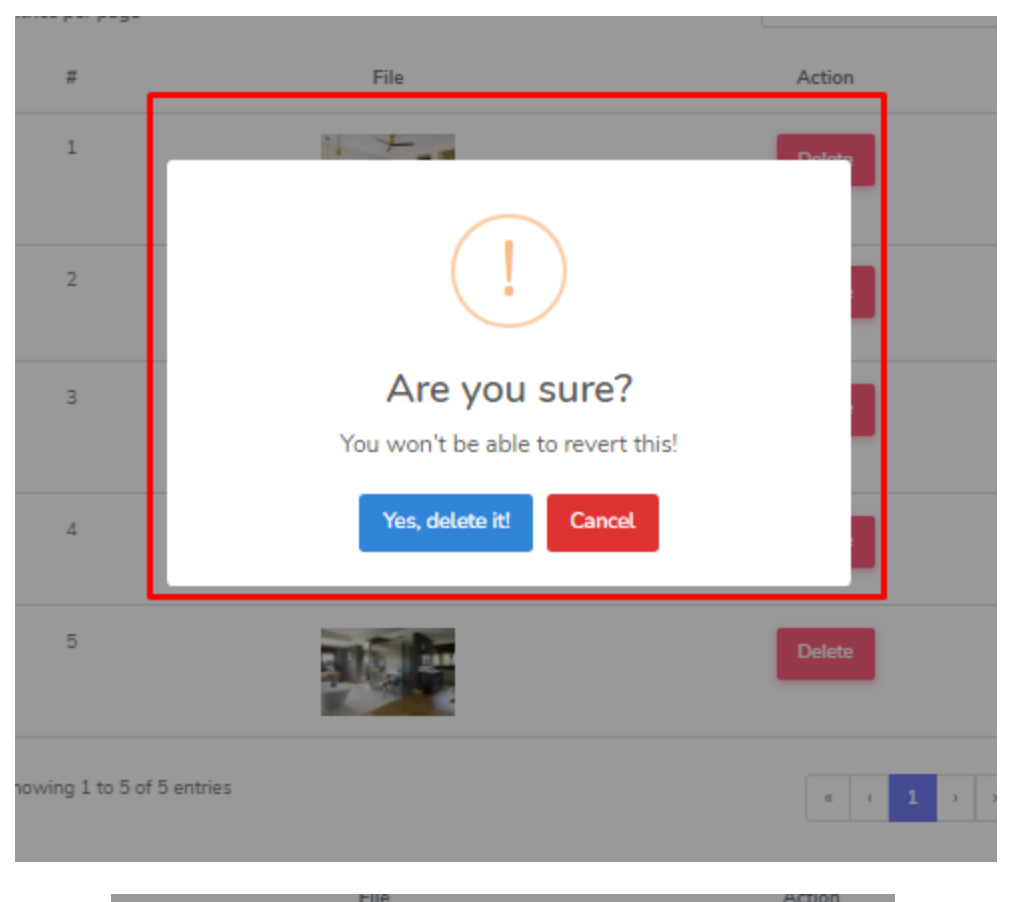

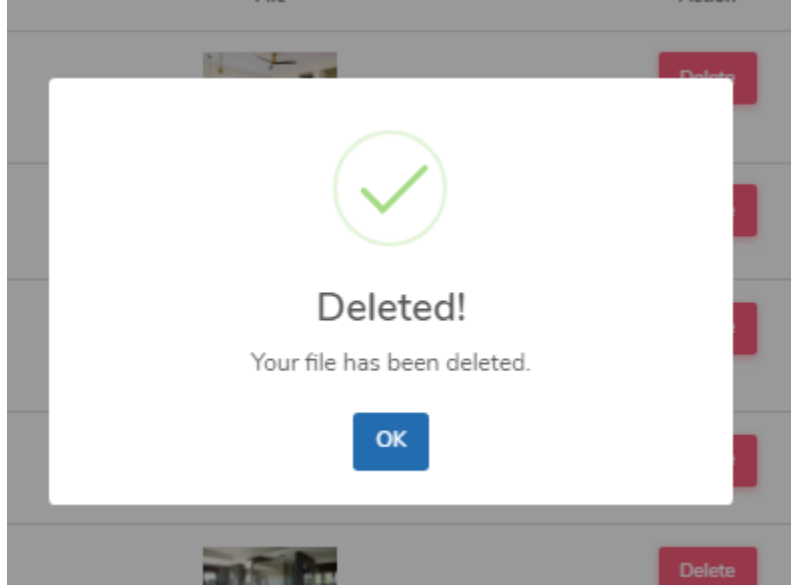

20. Allow text as well pls Sometimes we don't want to disclose price and so we may want to write "Contact Agent" or "Special Offer".....etc..(Done)

URL: https://devs.pearl-developer.com/landmark/property-listing

| Add Property      |  |
|-------------------|--|
| Title             |  |
| Land Size         |  |
| Build Size        |  |
|                   |  |
| Total Bedrooms    |  |
| Total Bathrooms   |  |
| Garage            |  |
|                   |  |
| Property Location |  |
| Property Payment  |  |
| contact agent     |  |

| rided         rided         rided         staded         land Size         land         staded         staded </th <th>Update Property</th>                                                                                                    | Update Property                                                                                                    |
|----------------------------------------------------------------------------------------------------|----------------------------------------------------------------------------------------------------|
| stdsdf       Land Size       131sqm       Building Size       123 sqm       Total Bedrooms       123       Total Bethrooms       12       Total Bathrooms       12       Sarage       2131       Property Location       Inggr1341       Property Payment       123123 contact owned       Property details                                                                                                    | ītle                                                                                                    |
| Land Size         Suiding Size         123 sqm         Total Bedrooms         123         Total Bedrooms         123         Total Bedrooms         123         Total Bedrooms         12         Sarage         2131         >roperty Location         Itggf1341         >roperty Payment         123123 contact owner         >roperty details                                                                                                    | sfdsdf                                                                                                    |
| 131sqm         Building Size         123 sqm         Total Bedrooms         123         Total Bathrooms         12         3arage         2131         Property Location         1fggf1341         Property Payment         123123 contact owner         Property details                                                                                                    | and Size                                                                                                    |
| Building Size  123 sqm  Total Bedrooms  123  Total Bathrooms  12  Total Bathrooms  12  Total | 131sqm                                                                                                    |
| 123 sqm         Total Bedrooms         123         Total Bathrooms         12         Sarage         2131         Property Location         1fggf1341         Property Payment         123123 contact owner         Property details                                                                                                    | Building Size                                                                                                    |
| Total Bedrooms         123         Total Bathrooms         12         3arage         2131         Property Location         1fggf1341         Property Payment         123123 contact owner         Property details                                                                                                    | 123 sqm                                                                                                    |
| 123   Total Bathrooms   12     12   Sarage   2131   Property Location      1fggf1341   Property Payment   123123 contact owner      Property details                                                                                                    | īotal Bedrooms                                                                                                    |
| Total Bathrooms   12   Garage   2131   Property Location   1fggf1341   Property Payment   123123 contact owner   Property details                                                                                                    | 123                                                                                                    |
| 12   Garage   2131   Property Location   1fggf1341   Property Payment   123123 contact owner   Property details                                                                                                    | īotal Bathrooms                                                                                                    |
| Garage 2131 Property Location 1fggf1341 Property Payment 123123 contact owner Property details   Property details                                                                                                    | 12                                                                                                    |
| 2131 Property Location Ifggf1341 Property Payment 123123 contact owner Property details           Property details                                                                                                    | Sarage                                                                                                    |
| Property Location 1fggf1341 Property Payment 123123 contact owner Property details           Property details                                                                                                    | 2131                                                                                                    |
| Ifggf1341   Property Payment   123123 contact owner   Property details   Image: Contact owner   Property details   Image: Contact owner                                                                                                    | Property Location                                                                                                    |
| Property Payment       123123 contact owner       Property details       Image: State of the state of the state of the                                                        | 1fggf1341                                                                                                    |
| 123123 contact owner         Property details         Image: State State                                                                                    | Property Payment                                                                                                    |
|                                                                                                    | 123123 contact owner                                                                                                    |
| $\not> \bullet  \mathbf{B}  \underline{\mathbf{U}}  \mathbf{\mathcal{B}}  \mathbf{A}  \bullet  \equiv  \equiv  \equiv  \bullet  \bullet  \blacksquare  \bullet  \bullet  \blacksquare$                                                                                                    | Property details                                                                                                    |
|                                                                                                    | $\not\sim \cdot \cdot \cdot \mathbf{B} \ \underline{\mathbf{U}} \ \boldsymbol{\mathbf{\mathcal{B}}} \ \mathbf{A} \ \cdot \cdot \equiv \Xi \ \Xi \cdot \cdot \ \boxplus \cdot \cdot \mathbf{\mathbf{\mathcal{G}}} \ \boldsymbol{\mathbf{\mathcal{G}}}$ |

21.Change label to Build Size And add one more field for "Land Size" ..(Done)

URL: https://devs.pearl-developer.com/landmark/list\_property/update/14

| Update Property |
|-----------------|
| Title           |
| sfdsdf          |
| Land Size       |
| 131sqm          |
| Building Size   |
| 123 sqm         |
| Total Bedrooms  |
| 123             |
| Total Bathrooms |
| 12              |
| Garage          |
| 2131            |

22. You can add Land Size here.(Done)

#### URL: https://devs.pearl-developer.com/landmark/land-house

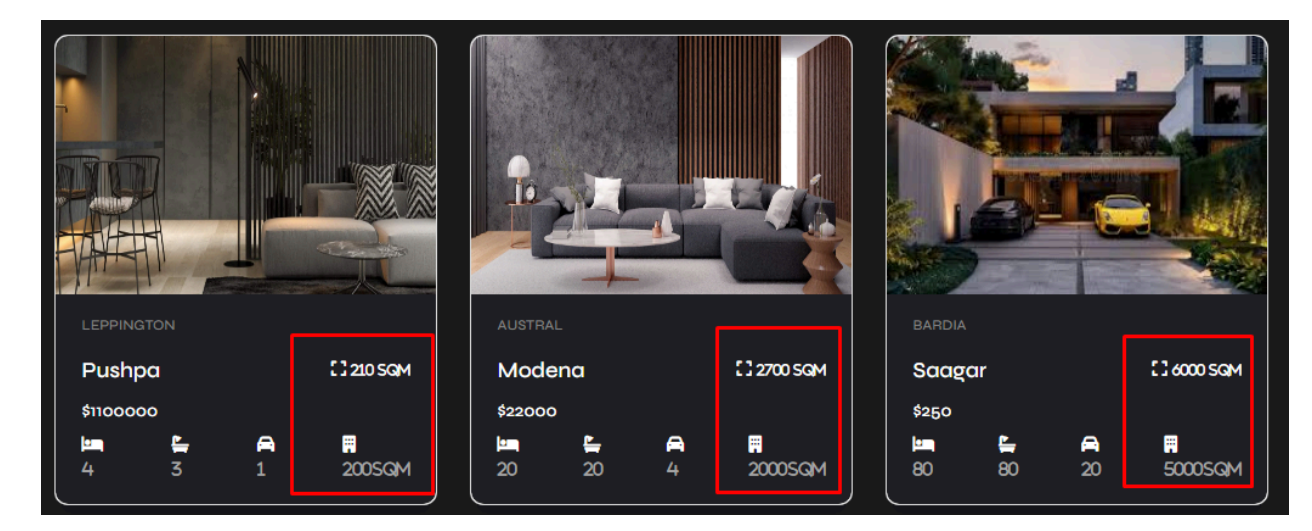

23. I may need to add multiple pictures on these listings. Could you add a feature to allow multiple pics and maybe on small thumbnails so that I can see what pics I have loaded

here..(Done)

URL: https://devs.pearl-developer.com/landmark/list\_property/update/14

|                         | 11 |
|-------------------------|----|
| Old House Image         |    |
| New House Image         |    |
| Choose File pricees.jpg |    |
|                         |    |
| UPDATE                  |    |
|                         |    |

**NOTE:** There are if you want to add the multiple image then there on the table have "other image" button this button click you can add the more images on the property and view and delete also unnecessary images on there.

| <pre>balance<br/>integers projection table<br/>integers projection table<br/>integers projection table<br/>integers projection table<br/>integers projection table<br/>integers projection table<br/>integers projection table</pre>                                                                                                    | AVIGATION            |      |                                |                  |            |        |         |          |                 |             |          |           |                      |        |                 |          |
|----------------------------------------------------------------------------------------------------|----------------------|------|--------------------------------|------------------|------------|--------|---------|----------|-----------------|-------------|----------|-----------|----------------------|--------|-----------------|----------|
| $ \begin{array}{cccccccccccccccccccccccccccccccccccc$                                                                                                    |                      |      |                                |                  |            |        |         |          |                 |             |          |           |                      |        |                 |          |
| Add Images         Image submit         Image submit                                                                                                    | Property .           | ~    | 10                             |                  |            |        |         |          |                 |             |          | Sea       | rch:                 |        |                 |          |
| Ander Later       Tate       Tate       Tate       Tate       Tate       Property       Property                                                                                                    |                      |      | entries                        | s per page       |            |        |         |          |                 |             |          |           |                      |        |                 |          |
| <pre>Next Code 1 1 1 1 1 1 1 1 1 1 1 1 1 1 1 1 1 1 1</pre>                                                                                                    | Property Listing     |      |                                |                  |            |        |         |          |                 |             | Property |           |                      |        |                 |          |
| Market Market                                                                                                    |                      | >    | #                              | Image            | Location   | Title  | badroom | Washroom | property Detail | Type        | Status   | Documents | Assign<br>Supervisor | Status | Image           | Action   |
| Auge Proverse Let<br>Cerry Let<br>Cerry Let<br>Cery Let<br>Cerry Let<br>Cerry Let<br>Cerry Let<br>Cerry Let |                      | >    | 1                              |                  | LEPPINGTON | Pushpa | 4       | 3        | Modern          | FOR         | COMPLETE | -         |                      | Active |                 |          |
| 2       I       AUSTRAL       Medras       20       20       VILAS       ICOT       COMPLETE       Documents       Ausy       Avin       Documents       Avin       Documents       Documents       Documents       Documents       Doc                                                                                                    |                      | >    |                                |                  |            |        |         |          |                 | SALE        |          | Documents | Assign               |        | Images          | Action - |
| 3 MARDA Super 80 00 THE. POR COPPLET Document Anga Arive Document Anga Arive <td< td=""><td></td><td>&gt;</td><td>2</td><td></td><td>AUSTRAL</td><td>Modena</td><td>20</td><td>20</td><td>VILLAS</td><td>FOR<br/>RENT</td><td>COMPLETE</td><td>Documents</td><td>Assign</td><td>Active</td><td>Other<br/>Images</td><td>Action -</td></td<>                                                                                                    |                      | >    | 2                              |                  | AUSTRAL    | Modena | 20      | 20       | VILLAS          | FOR<br>RENT | COMPLETE | Documents | Assign               | Active | Other<br>Images | Action - |
| 4 Image submit     1     1     1     1     1     1     1     1     1     1     1     1     1     1     1     1     1     1     1     1     1     1     1     1     1     1     1     1     1     1     1     1     1     1     1     1     1     1     1     1     1     1     1     1     1     1     1     1     1     1     1     1     1     1     1     1     1     1     1     1                                                                                                    |                      |      | з                              |                  | BARDIA     | Saagar | 80      | 80       | THE             | FOR<br>RENT | COMPLETE | Documents | Assign               | Active | Other<br>Images | Action - |
| AUSTRAL Rayhow 5 4 erghruighwenden POR COMPLETE Rayho Ation Rayhow Rayhow                                                                                                    |                      |      | 4                              |                  | Leppington | Batra  | 4       | 3        | its             | FOR<br>SALE | COMPLETE | Documents | Assign               | Active | Other<br>Images | Action - |
| Add Images   Choose Files   3 files     Image submit     10   entries per page   #   File   Action                                                                                                    |                      |      | 5                              | <b>B</b>         | AUSTRAL    | Raghav | 5       | 4        | ergtyuigbxnmhm  | FOR<br>RENT | COMPLETE | Documents | Assign               | Active | Other<br>Images | Action + |
| a 2<br># File Action No data available in table                                                                                                    | Tc<br>e badi<br>pa · |      | d Ima<br>ihoos<br>hoos<br>nage | ages<br>se Files | s 3 fi     | iles   |         | (A. or f |                 | I           |          |           |                      |        |                 | S        |
| a 2 # File Action                                                                                                    |                      | entr | 0<br>ries p                    | v<br>per pa      | ge         |        |         |          |                 |             |          | Sea       | arch:                |        |                 |          |
| No data available in table                                                                                                    | a 2                  |      |                                | 2                | Ţ.         |        |         | 1        | File            |             |          | Act       | ion                  |        |                 |          |
|                                                                                                    | r 5                  | N    | lo da                          | ita ava          | ilable in  | table  |         |          |                 |             |          |           |                      |        |                 |          |

24. created add\_services page inside admin folder.

URL: https://devs.pearl-developer.com/landmark/admin/services

| 🚺 HYPER                | E Q Search Search                     |        |
|------------------------|---------------------------------------|--------|
| IGATION                |                                       |        |
| Dashboards             |                                       |        |
| importu à              | Add Services                          |        |
| - ·                    |                                       |        |
| suse Design 7          |                                       |        |
| ser Management >       | write sometning                       |        |
| Assign Property List 🔹 |                                       |        |
| Setting 🗸              |                                       |        |
| iervices               |                                       |        |
| Contact us             | Text                                  |        |
| Edit AboutUs           | 2 ··· B U 8 A ·· = = = ·· · · · · · · |        |
| Footer Listing         | Write something                       |        |
|                        |                                       |        |
|                        |                                       |        |
|                        |                                       |        |
|                        | Image                                 |        |
|                        | Choose file No file chosen            |        |
|                        |                                       |        |
|                        |                                       | Submit |
|                        |                                       |        |
|                        |                                       |        |

25.insert services data to database .

#### URL: https://devs.pearl-developer.com/landmark/admin/services

| 🚺 HYPER                  | = Q. Search. Search                 |                                    | users<br>usergigmal.com  |
|--------------------------|-------------------------------------|------------------------------------|--------------------------|
| NAVIGATION               |                                     |                                    |                          |
| Dashboards               |                                     | Add Services                       |                          |
| Property ?               | Title                               |                                    |                          |
|                          | »··· B U 8 X ··Ξ Ξ Ξ··· ⊞··· •      | a                                  |                          |
| A User Management +      | Write something                     |                                    |                          |
| A Assign Property List 🔸 |                                     |                                    |                          |
| 🔂 Setting 🗸 🗸            |                                     |                                    |                          |
| Services                 |                                     |                                    |                          |
| Contact us               | Text                                |                                    |                          |
| Edit AboutUs             | ×·· B U Ø A · ≔ ≡ ≡·· ⊞··           |                                    |                          |
| Footer Listing           | Write something                     | Success!                           |                          |
|                          |                                     | Services section add successfully. |                          |
|                          |                                     |                                    |                          |
|                          |                                     |                                    |                          |
|                          | Image<br>Choose file No file chosen |                                    |                          |
|                          |                                     |                                    |                          |
|                          |                                     | Submit                             |                          |
|                          |                                     |                                    |                          |
|                          |                                     |                                    |                          |
|                          |                                     |                                    | About Support Contact Us |

26.Create services\_list page inside Admin folder and get all services data inside this page.

URL: https://devs.pearl-developer.com/landmark/services/list

|   | 🚺 HYPER       | = | Q Search | Search            |                                                                                            | users<br>user@gmail.com |
|---|---------------|---|----------|-------------------|--------------------------------------------------------------------------------------------|-------------------------|
|   |               |   |          |                   |                                                                                            |                         |
|   |               |   |          |                   |                                                                                            |                         |
|   |               | # | Image    | Title             | Text                                                                                       | Action                  |
|   |               | 1 |          |                   | Asim wrishe slides assubantati asim siyonad kich life assurance tara sideartaan at asuid   | 2.00                    |
|   |               | 1 |          | Knockdown Rebuild | Anim panatur ciche reprenendent, enim eiusmod nigh nie accusamus teny richardson au squio. | Update                  |
|   |               |   |          |                   |                                                                                            |                         |
| 圇 | Setting       |   |          |                   |                                                                                            |                         |
|   |               |   |          |                   |                                                                                            |                         |
|   | Services List |   |          |                   |                                                                                            |                         |
|   |               |   |          |                   |                                                                                            |                         |
|   | Edit AboutUs  |   |          |                   |                                                                                            |                         |
|   |               |   |          |                   |                                                                                            |                         |
|   |               |   |          |                   |                                                                                            |                         |

27. make the service page dynamic .

# URL:https://devs.pearl-developer.com/landmark/service

| Knockdown Rebuild | Knockdown Rebuild |
|-------------------|-------------------|

Thanks Regards Megha Panwar